Nápověda je k dispozici pro všechna nastavení tohoto dialogového okna. V záhlaví dialogového okna klepněte na ? a pak klepněte na nastavení nebo tlačítko, o kterém chcete získat více informací.

Zobrazit/Možnosti, karta Upřesnit

Určuje, zda mají být stránky zobrazovány i s obrázky.

Stránky obsahující více obrázků jsou někdy zobrazovány velmi pomalu. Chcete-li stránky zobrazovat rychleji, zrušte zaškrtnutí tohoto políčka.

l v případě, že toto políčko není zaškrtnuto, můžete zobrazit jednotlivý obrázek: klepněte pravým tlačítkem myši na ikonu, která jej zastupuje, a pak klepněte na položku **Zobrazit obrázek**.

Určuje, zda může být při zobrazování stránek přehrávána hudba a další zvuky.

Stránky obsahující hudbu a zvuky jsou někdy zobrazovány velmi pomalu. Chcete-li stránky zobrazovat rychleji, zrušte zaškrtnutí tohoto políčka.

Je-li nainstalováno rozšíření RealAudio nebo je-li přehráváno video, lze zvuk přehrávat i v případě, že je zaškrtnutí tohoto políčka zrušeno.

Určuje, zda může být při zobrazování stránek přehráváno video.

Stránky obsahující videoklipy jsou někdy zobrazovány velmi pomalu. Chcete-li stránky zobrazovat rychleji, zrušte zaškrtnutí tohoto políčka.

l v případě, že toto políčko není zaškrtnuto, můžete přehrát jednotlivý videoklip: klepněte pravým tlačítkem myši na ikonu, která jej zastupuje, a pak klepněte na položku **Zobrazit obrázek**.

Zobrazit/Možnosti/karta Obecné, tlačítko Barvy

Určuje, zda mají být pro zobrazování textu a pozadí stránky používány uživatelem vybrané barvy.

Není-li toto políčko zaškrtnuto, bude použito aktuální nastavení barev určené v ovládacím panelu Obrazovka.

Určuje barvu, kterou chcete zobrazovat text a pozadí stránky

Chcete-li vybrat barvu, klepněte na pole a pak vyberte požadovanou barvu.

Zaškrtnete-li políčko **Používat barvy Windows**, budou stránky WWW, které nemají barvy explicitně určené, zobrazovány v barvách nastavených systémem Windows. Chcete-li používat jiné barvy než ty, které určil autor stránky WWW, klepněte na tlačítko **Storno** a pak klepněte na tlačítko **Usnadnění**.

Určuje barvu, kterou chcete označovat navštívené a nenavštívené odkazy.

Chcete-li vybrat barvu, klepněte na tlačítko a pak vyberte požadovanou barvu.

Zobrazit/Možnosti/karta Upřesnit, Panel nástrojů, Malé ikony

Určuje, zda chcete zobrazovat ikony panelu nástrojů jako tlačítka ve stylu Microsoft Office.

Klepněte zde, chcete-li změnit písma používaná pro zobrazení stránek WWW.

Klepněte zde, chcete-li nastavit vybranou znakovou sadu jako výchozí.

Seznam znakových sad nainstalovaných v počítači. Poté, co vyberete znakovou sadu, můžete změnit písmo.

Určuje písmo, které má být používáno pro zobrazování proporcionálního písma.

Určuje písmo, které má být používáno pro zobrazování neproporcionálního písma.

Určuje, že pro vybrané výchozí písmo lze vybrat typ výchozí znakové sady specifikace MIME. V seznamu klepněte na znakovou sadu, kterou chcete používat.

Určuje, zda se připojujete k síti Internet vybraným Telefonickým připojení sítě.

Je-li toto políčko zaškrtnuto, bude zobrazováno upozornění v případě, že chcete prohlížet server WWW, ale ještě není navázáno připojení k Internetu. Potom bude možné navázat připojení k Internetu přímo z okna této zprávy.

Máte-li přímý přístup k Internetu přes místní síť (LAN), můžete toto políčko ponechat prázdné.

**Poznámka:** Není-li nainstalováno Telefonické připojení sítě, není tato možnost dostupná. Chcete-li Telefonické připojení sítě nainstalovat, klepněte v Ovládacích panelech na položku **Přidat nebo odebrat programy**, klepněte na kartu **Systém**, poklepejte na položku **Komunikace** a pak klepněte na tlačítko **Telefonické připojení sítě**.

Seznam nainstalovaných telefonických připojení sítě. Klepněte na připojení, které chcete používat pro připojení k Internetu. Nejsou-li nainstalována žádná připojení, bude spuštěn Průvodce vytvořením nového připojení Klepněte zde, chcete-li změnit nastavení telefonního čísla, modemu nebo další upřesňující nastavení (jako například údaje o protokolu TCP/IP) pro vybrané připojení Telefonického připojení sítě.

Klepněte zde, chcete-li vytvořit nové připojení Telefonického připojení sítě pomocí Průvodce vytvořením nového připojení.

Určuje, zda se má počítač odpojit od Internetu, není-li po určitou dobu aktivně používán. Hodnotu v minutách můžete zadat přímo číslem nebo ji nastavit klepnutím na šipky.

Použijte tuto možnost, chcete-li ušetřit za připojovací poplatky (v případě, že platíte poskytovateli podle délky doby připojení).

Pokud není políčko zaškrtnuto, je nutné odpojení od Internetu provádět ručně klepnutím na tlačítko **Odpojit** v dialogovém okně Připojen k.

Určuje, zda chcete, aby Internet Explorer vyžadoval před vytočením čísla heslo.

Určuje, zda chcete pro připojení k Internetu používat proxy server místní sítě (LAN).

Proxy server působí jako bezpečnostní zábrana mezi vaší místní sítí a Internetem: odděluje ostatní účastníky Internetu od přístupu k důvěrným informacím na vnitřní sítí nebo v počítači.

Klepněte zde, chcete-li určit nastavení vašeho proxy serveru.

Na toto místo vložte adresu a číslo portu proxy serveru, který chcete používat k přístupu na Internet přes protokoly HTTP, Secure, FTP, Gopher a Socks.

Použijte této možnosti pouze tehdy, pokud je pro připojení k Internetu používán proxy server místní sítě (LAN). Další informace vám poskytne správce sítě.

Určuje, zda chcete používat tentýž proxy server pro přístup na Internet všemi protokoly.

Zaškrtněte toto políčko, pokud používáte pouze jeden proxy server.

Na toto místo vložte protokoly, které se nemají odesílat přes proxy server.

Pokud chcete přistupovat k počítači na místní síti (intranet), zadejte zde jeho adresu. Například je-li název počítače Karel, napište je tohoto pole **Karel**.

Pro určení doménových a hostitelských jmen nebo adres IP lze používat i zástupné znaky. Například www.\*.cz; 128.\*.240.\*; \*.mojeskupina.\*; \*x\* atd.

Určuje, zda si přejete použít proxy server pro všechny místní (intranetové) adresy.

Proxy server působí jako zabezpečovací prvek mezi místní sítí (intranetem) a sítí Internet, proto by používání proxy serveru k přístupu na stránky WWW nacházející se na místní síti mohlo vyžadovat zvláštní oprávnění od správce systému. Přístup na místní stránky WWW bude bez použití proxy serveru rychlejší a snazší.

Zobrazuje adresu stránky, která je nastavena jako domovská stránka.

Domovská stránka je stránka, která bude zobrazována při každém spuštění prohlížeče Internet Explorer. Na domovskou stránku se lze vrátit kdykoli klepnutím na tlačítko **Domů** na panelu nástrojů.

Nastaví právě prohlíženou stránku WWW jako domovskou stránku.

Použije domovskou stránku, která byla nastavena při první instalaci prohlížeče Internet Explorer 4.0.

Určuje dobu, po kterou jsou uchovávány záznamy o navštívených stránkách v seznamu Historie.

Internet Explorer vytváří zástupce stránek, které byly prohlíženy v této a v předchozích relacích. Máte-li nedostatek místa na disku, snižte tuto hodnotu.

Vyprázdní složku historie. Tato složka obsahuje odkazy na stránky, které byly zobrazeny během této a předchozích relací.

Určuje program pro elektronickou poštu sítě Internet, který má být používán s aplikací Internet Explorer.

Určuje program pro čtení diskusních skupin, který má být používán s aplikací Internet Explorer.
Určuje, zda má zůstat Internet Explorer výchozím prohlížečem sítě Internet i v případě, že bude nainstalován další software určený k prohlížení sítě WWW.

Je-li toto políčko zaškrtnuto, bude Internet Explorer při každém spuštění kontrolovat, zda je registrován jako výchozí prohlížeč. Bude-li jako výchozí prohlížeč registrován jiný program, zobrazí se dotaz, zda má být nastaven Internet Explorer opět jako výchozí prohlížeč. Klepněte zde, chcete-li spustit nebo zastavit Poradce hodnocení obsahu. Používání poradce je užitečné, pokud máte děti a chcete mít kontrolu nad informacemi, které mohou na Internetu prohlížet.

Klepněte zde, chcete-li změnit hodnocení WWW serverů, které jim přiřadil Poradce hodnocení obsahu.

Klepněte zde, chcete-li prohlížet osobní zabezpečovací certifikáty, které jsou nainstalovány v počítači. Tyto certifikáty jsou používány pouze s těmi ověřovacími servery, které osobní certifikáty vyžadují.

Klepněte zde, vyžadujete-li před odesláním informací ověření zabezpečovacím certifikátem z bezpečného serveru WWW. Bezpečné servery WWW odešlou certifikát, který podává informace o zabezpečení tohoto serveru WWW. Certifikáty se vydávají konkrétní organizaci na určitou dobu. Aplikace Internet Explorer ověří adresu v síti Internet uvedenou v certifikátu a dobu jeho platnosti. Není-li něco v pořádku, může být zobrazeno varování. Prohlížení informací téměř nikdy nepředstavuje riziko zabezpečení, ale odesílání informací (například čísla kreditní karty) takové riziko často představuje. Proto můžete varování při prohlížení stránek WWW vypnout, ale varování při odesílání informací nechat zapnuté. Klepněte zde, chcete-li zobrazit vydavatele certifikátů v aplikaci Internet Explorer.

Určuje, zda má být automaticky stahován jakýkoli aktivní obsah. Aktivní obsah zahrnuje animace, multimediální a další soubory.

Zobrazí zabezpečovací certifikáty nainstalované v počítači.

Zobrazí podrobné informace o vybraném zabezpečovacím certifikátu.

Klepněte zde, chcete-li odstranit vybraný certifikát. To je vhodné udělat v případě, že jeho platnost vypršela nebo WWW server již neexistuje.

Určuje, že bezpečné informace nemají být ukládány na pevný disk. Použití této volby je užitečné při používání prohlížeče Internet Explorer na sdíleném serveru, kde není vhodné, aby ostatní lidé mohli tyto bezpečné informace prohlížet.

Určuje, že informace mají být odesílány a přijímány se zabezpečením s protokolem SSL2, což je standardní protokol pro přenosy se zabezpečením. Tento protokol podporují všechny bezpečné servery WWW.

Určuje, že informace mají být odesílány a přijímány se zabezpečením s protokolem SSL3, což je vlastnický protokol s vyšším zabezpečením než SSL2. Pozor, některé servery WWW nemusí tento protokol podporovat.

Určuje, že informace mají být odesílány a přijímány zabezpečením s protokolem PCT, což je vlastnický protokol vyvinutý společností Microsoft, který je výrazně bezpečnější než SSL2. Pozor, některé servery WWW nemusí tento protokol podporovat.

Určuje, že chcete být informováni o všech potenciálních problémech zabezpečení pocházejících ze serveru WWW. Aktivní obsah, který může představovat bezpečnostní problém, není stahován a nelze jej zobrazit.

Určuje, že chcete být informováni o všech potenciálních problémech zabezpečení pocházejících ze serveru WWW. Pak si můžete zvolit, zda stahovat či nestahovat aktivní obsah.

Určuje, že nechcete být informováni o potenciálních problémech zabezpečení pocházejících ze serveru WWW. Všechen aktivní obsah s platným certifikátem je automaticky stahován do počítače. Před volbou této úrovně zabezpečení se přesvědčte, zda jsou všechny servery v aktuální zóně důvěryhodné.

Určuje, zda vás má Internet Explorer varovat při přechodu z bezpečného WWW serveru na server, který není bezpečný.

Určuje, zda vás má Internet Explorer varovat v případě, že adresa (URL) uvedená v certifikátu zabezpečení není platná.

Určuje, zda vás má Internet Explorer varovat v případě, že ze serveru WWW přijímáte cookie. Cookie je soubor odeslaný ze serveru WWW a uložený na místním počítači, který obsahuje informace o tom, kdo jste a o co se při návštěvě daného serveru WWW zajímáte. Pokud například zahájíte odběr online časopisu, může server WWW odeslat na tento počítač informace, které umožní vaši identifikaci při příští návštěvě serveru.

Na toto tlačítko klepněte, chcete-li zobrazit složku Temporary Internet Files, která obsahuje stránky WWW a další soubory (například obrázky), které jste prohlíželi.

Klepněte zde, chcete-li zobrazit seznam dočasných souborů Internetu, určit velikost diskového prostoru, která bude k dispozici pro dočasné soubory Internetu, nebo změnit umístění složky obsahující tyto soubory.

Určuje, zda má být kolem grafiky nebo adresy (URL) vybrané na stránce WWW zobrazován rámeček.

Určuje, zda má být zobrazována úplná adresa v síti Internet (URL) stránky na stavovém řádku.

Například úplná adresa domovské stránky společnosti Microsoft v síti WWW je http://www.microsoft.com/.

Určuje, zda má Internet Explorer automaticky vytvořit aplety jazyka Java vlastním vestavěným kompilátorem. Navštívíte-li potom server obsahující aplety jazyka Java, Internet Explorer je automaticky zkompiluje a spustí bez ohledu na operační systém, který používáte.

Určuje, zda má být k zobrazení obsahu v předem definované rychlosti použito speciálního druhu posouvání.

Určuje, zda má Internet Explorer protokolovat všechny aktivity programů jazyka Java. Protokol činnosti programů jazyka Java může pomoci při problémech se zabezpečením nebo při řešení potíží.

Určuje, že při návratu na již prohlédnutou stránku by Internet Explorer měl zkontrolovat, zda se tato stránka změnila od té doby, co byla naposled prohlížena. Jestliže se stránka změnila, zobrazí Internet Explorer novou stránku a uloží ji do složky Temporary Internet Files. Aplikace Internet Explorer kontroluje změny jednou za relaci. Zaškrtnutí tohoto políčka může zpomalit procházení dříve prohlédnutých stránek.

Určuje, že při návratu na již prohlédnutou stránku Internet Explorer nemusí kontrolovat, zda se tato stránka změnila od doby, kdy byla naposledy prohlížena. Zaškrtnutí této možnosti může zrychlit procházení dříve prohlédnutých stránek. Zjišťování případného nového obsahu na této stránce bude prováděno pouze při spuštění aplikace Internet Explorer.

Chcete-li zobrazovat možné aktualizace určité stránky i v případě, že je toto políčko zaškrtnuto, zvolte v nabídce **Zobrazit** příkaz **Obnovit**.

Určuje, že při návratu na již prohlédnutou stránku Internet Explorer nikdy nezjišťuje případné změny stránky od doby, kdy jste ji naposledy prohlíželi. Zaškrtnutí tohoto políčka zrychluje procházení již prohlédnutých stránek.

Chcete-li zobrazovat možné aktualizace určité stránky i v případě, že je toto políčko zaškrtnuto, zvolte v nabídce **Zobrazit** příkaz **Obnovit**.

Určuje velikost diskového prostoru, který bude použit pro složku Temporary Internet Files.

Když prohlížíte novou stránku v síti Internet, bude stránka (a její obsah, například obrázky) uložena na pevný disk. Urychluje se tak rychlost zobrazení již prohlížených stránek.

Čím více místa na disku této složce přidělíte, tím více stránek bude moci Internet Explorer na pevný disk uložit. Máte-li málo místa na disku, můžete zmenšením hodnoty zvětšit volné místo.

Klepněte zde, chcete-li určit jinou složku pro uchování dočasných souborů.

Poznámka: Nové umístění bude použito až po příštím restartování počítače.

Klepněte zde, chcete-li odstranit obsah složky Temporary Internet Files.

Tato možnost je užitečná v případě, že na disku není dostatek místa a není potřeba prohlížet již prohlédnuté stránky.

Zde můžete zadat celou adresu dokumentu v síti Internet nebo složky, kterou chcete otevřít.

Klepněte zde, chcete-li požadovaný soubor najít procházením ve složkách.

Zde můžete zadat text záhlaví, který bude zobrazen nahoře na stránce, nebo text zápatí, který bude zobrazen ve spodní části stránky.

Chcete-li jako součást záhlaví nebo zápatí zobrazit informace zvláštního druhu, uveďte v textu následující znaky.

| kód  | zobrazená informace                                                                                              |
|------|----------------------------------------------------------------------------------------------------|
| &w   | název okna                                                                                                    |
| &u   | adresa stránky (URL)                                                                                             |
| &d   | datum v krátkém formátu (jak byl<br>tento formát určen v ovládacím<br>panelu Místní nastavení)                   |
| &D   | datum v dlouhém formátu (jak byl<br>tento formát určen v ovládacím<br>panelu Místní nastavení)                   |
| &t   | čas ve formátu určeném<br>v ovládacím panelu Místní<br>nastavení                                                 |
| &Т   | čas ve formátu 24 hodin                                                                                          |
| &р   | číslo aktuální stránky                                                                                           |
| &P   | celkový počet stránek                                                                                            |
| &&   | znak ampersand (&)                                                                                               |
| &b   | text bezprostředně následující tyto<br>znaky zarovnaný na střed                                                  |
| &b&b | text bezprostředně následující<br>první &b zarovnaný na střed a text<br>následující druhé &b zarovnaný<br>vpravo |

Zobrazuje název aktuálně zobrazené stránky tak, jak budou uvedeny ve složce Oblíbené. Tento název je možné změnit. Chcete-li přidat zástupce jiné složky nebo vytvořit novou složku, klepněte na tlačítko **Vytvořit**.
Klepněte zde, chcete-li uložit aktuální stránku v jiné nebo v nové složce.

Klepněte zde, chcete-li určit název nové složky oblíbených položek.

Zobrazí seznam složek obsažených ve složce Oblíbené.

Klepněte zde, chcete-li přesunout vybrané položky na jiné místo.

Klepněte zde, chcete-li přejmenovat vybranou položku. Pak zadejte její nový název.

Odstraní vybranou položku nebo položky.

Otevře vybranou položku.

Zavře toto dialogové okno.

Klepněte zde, chcete-li konfigurovat Internet Explorer s použitím konfiguračních informací obsažených v souboru, který dodal správce systému.

Zde je možné zadat adresu (URL) nebo název souboru, kterým bude konfigurován Internet Explorer. Tento soubor vytváří správce systému za účelem spouštění prohlížeče Internet Explorer v podnikové síti. Tento soubor může obsahovat nastavení možností prohlížeče Internet Explorer, jako například určení domovské stránky nebo konfiguraci proxy serveru. Tato nastavení budou použita při každém spuštění prohlížeče Internet Explorer. Adresu (URL) nebo umístění tohoto souboru poskytuje správce systému.

Určuje, že stránka WWW bude vytištěna přesně tak, jak vypadá na obrazovce.

Určuje, že bude vytištěn pouze vybraný rám. Chcete-li vybrat rám, klepněte kamkoli do jeho vnitřní oblasti.

Určuje, že každý rám bude vytištěn jako zvláštní dokument.

Určuje, zda budou vytištěny i dokumenty, na něž se odkazuje ve výběru pro tisk.

Určuje, že chcete zahájit odběr právě prohlíženého serveru WWW. Prohlížeč Internet Explorer vás bude informovat o změnách informací v serveru WWW a bude automaticky stahovat stránky podle vámi určeného plánu.

Určuje, zda má být text uvedený v poli **Najít** hledán pouze jako celá slova, nebo zda hledat rovněž výskyty, jež jsou součástí delších slov.

Chcete-li například hledat slovo **ten** a použijete vyhledávání pouze celých slov, budou při hledání delší slova jako například **tento** přeskočena.

Určuje, zda při hledání výskytů textu uvedeného v poli Najít chcete rozlišovat mezi malými a velkými písmeny.

Určuje, zda má být text uvedený v poli Najít hledán směrem ke konci dokumentu.

Určuje, zda má být text uvedený v poli Najít hledán směrem k začátku dokumentu.

Najde a vybere následující výskyt textu uvedeného v poli Najít.

Do tohoto pole zadejte text, který chcete hledat.

Klepněte zde, chcete-li vybrat jazyk nebo jazyky, kterými budou zobrazovány stránky WWW.

Zde jsou uvedeny jazyky, které jsou pro zobrazování stránek WWW nainstalovány. Chcete-li nainstalovat jazyk, musíte rovněž přidat jeho znakovou sadu. Další informace naleznete v rejstříku nápovědy v oddíle zobrazení stránek WWW, v jiném jazyce.

Posune vybranou položku v seznamu **Jazyk** o jednu pozici výše. Jazyk uvedený na prvním řádku seznamu bude použit jako první, jazyk uvedený na posledním řádku jako poslední.

Posune vybranou položku v seznamu **Jazyk** o jednu pozici níže. Jazyk uvedený na prvním řádku seznamu bude použit jako první, jazyk uvedený na posledním řádku jako poslední.

Odebere vybranou položku ze seznamu **Jazyk**, takže tento jazyk již nebude pro zobrazení stránek WWW používán. Chcete-li přidat jazyk do seznamu, klepněte na tlačítko **Přidat**.

Klepněte zde, chcete-li do seznamu Jazyk přidat další jazyk.

Klepněte zde, chcete-li bezprostředně použít konfigurační nastavení, která se nacházejí na uvedené adrese (URL).

Klepněte zde, chcete-li přidat, upravit nebo odstranit informace o adresách, které uchovává Microsoft Wallet.

Klepněte zde, chcete-li přidat, upravit nebo odstranit platební metody a informace, které uchovává Microsoft Wallet.

Zobrazuje certifikáty, které jsou k dispozici pro Ověřování klienta.

Klepněte zde, chcete-li pro certifikát vybraný v seznamu Identifikace zobrazit vlastnosti.

Zobrazuje jazyky, které mohou být přidány do seznamu jazyků. Tyto jazyky pak budou používány pro zobrazování obsahu stránek WWW.

Zde můžete zadat jazyk, který není uveden v seznamu Jazyk.

Určuje, zda chcete na konci dokumentu vytisknout tabulku obsahující všechny odkazy uvedené v dokumentu.

Změní základní velikost písma, které je používáno k zobrazování textu. Velikosti ostatních písem se mění v závislosti na základním písmu.
Určuje, zda vaše domovská stránka bude prázdná stránka HTML.

Domovská stránka je zobrazena při každém spuštění aplikace Internet Explorer. Na domovskou stránku se lze kdykoli vrátit klepnutím na tlačítko **Domů** na panelu nástrojů.

Zobrazuje oblast zabezpečení, jejíž vlastnosti si prohlížíte. Pro každou oblast zabezpečení můžete určit jinou úroveň zabezpečení a pak můžete přiřazovat servery WWW do oblasti s požadovanou úrovní zabezpečení.

Klepněte zde, chcete-li server WWW přidat do aktuálně zobrazené oblasti.

Určuje, zda chcete použít vlastní zabezpečovací nastavení.

Klepněte zde, chcete-li určit vlastní zabezpečovací nastavení.

Zobrazuje seznam serverů WWW, které byly přiřazeny do této oblasti.

Odebere vybraný server WWW ze seznamu této oblasti.

Určuje, zda se má před připojením k serverům WWW z této zóny nejprve ověřit, zda se jedná o bezpečný server WWW.

Zde zadejte adresu serveru WWW, který má být přidán do této zóny.

Přidá určený server WWW do této zóny.

Určuje postup v případě, že se vyskytne potenciálně riziková akce, soubor, program nebo stahovaný obsah. Vyberte jednu z následujících možností:

Chcete-li pokračovat automaticky bez upozornění, klepněte na tlačítko Zapnout.

Chcete-li být upozorněni a požádáni o potvrzení dalšího postupu, klepněte na tlačítko Dotazovat.

Chcete-li automaticky a bez upozornění akci nebo stažení odmítnout, klepněte na tlačítko Vypnout.

Určuje nastavení, která mají být používána pro tuto zónu.

Klepněte zde, chcete-li vytvořit nové připojení k Internetu.

Klepněte zde, chcete-li zobrazit nebo změnit nastavení telefonického připojení.

Určuje, zda se k Internetu připojujete prostřednictvím místní sítě (LAN).

Zde zadejte adresu a číslo portu proxy serveru, který chcete používat pro přístup na Internet.

Určuje, kolikrát má být učiněn pokus o připojení k Internetu tímto připojením.

Určuje, za jak dlouho má být proveden další pokus o připojení k Internetu v případě, že se připojení nepodaří navázat.

Určuje, že se pro přístup k Internetu připojujete k tomuto zprostředkovateli služeb a pošle vaše přihlašovací nastavení serveru.

Zde zadejte název účtu, který vám přidělil zprostředkovatel služeb sítě Internet.

Zde zadejte heslo, který vám přidělil zprostředkovatel služeb sítě Internet. Z bezpečnostních důvodů jsou namísto jednotlivých znaků hesla zobrazovány hvězdičky (\*).

Zde zadejte název síťové domény přiřazený k vašemu účtu, pokud jej zprostředkovatel služeb sítě Internet vyžaduje.

Určuje program pro kalendář, který má být používán s prohlížečem Internet Explorer.

Určuje program pro adresář sítě Internet nebo správu kontaktů, který má být používán s prohlížečem Internet Explorer.

Určuje program pro telefonování v síti Internet, který má být používán s prohlížečem Internet Explorer.

Klepněte zde, chcete-li změnit výchozí barvy textu a pozadí.

Klepněte zde, chcete-li zachovat a určit vlastní nastavení barvy, písma a stylu. Pro zobrazované stránky WWW pak bude vždy použito toto nastavení namísto nastavení určeného serverem WWW.

Určuje, zda chcete používat vlastní nastavení barev, textu, pozadí a odkazů. Tyto barvy lze nastavit na kartě **Obecné** klepnutím na tlačítko **Barvy**. Určí-li autor stránky WWW jiné barvy textu a pozadí, budou jeho nastavení potlačena těmito nastaveními. Velikost nebo barvu grafiky změnit nelze.

Určuje, zda chcete používat vlastní nastavení písem. Tyto písma lze nastavit na kartě **Obecné** klepnutím na tlačítko **Písma**. Určí-li autor stránky WWW jiná písma, budou jeho nastavení potlačena vašimi nastaveními. Velikost nebo barvu grafiky změnit nelze. Určuje, zda chcete používat vlastní velikost písma. Velikost písma lze nastavit na kartě **Obecné** klepnutím na tlačítko **Písma**. Určí-li autor stránky WWW jinou výchozí velikost písma, budou jeho nastavení potlačena vašimi nastaveními. Velikost nebo barvu grafiky změnit nelze.

Určuje, zda chcete pro formátování všech stránek WWW používat vlastní předlohy se styly. Můžete zde rovněž zadat cestu k vaší předloze se stylem. Předlohy se styly mohou určovat výchozí styl, velikost, barvy a pozadí písma pro text obsažený na stránce i v jejím záhlaví.

## Přechod na bezpečný server WWW

Probíhá pokus o vytvoření bezpečného připojení k tomuto serveru WWW. Připojení bude bezpečné v případě, že tento server bude mít platný certifikát, který garantuje pravost a bezpečnost tohoto serveru WWW. Certifikát obsahuje informaci o tom, že určitý server WWW je ověřen; to zaručuje, že pod jeho názvem nemůže vystupovat žádný jiný server.

Při vstupu na bezpečný server WWW je zobrazeno dialogové okno upozorňující na to, že se jedná o bezpečný server WWW, a na stavovém řádku je zobrazena ikona zamčeného zámku. Při opuštění bezpečného serveru WWW je zobrazeno dialogové okno upozorňující na to, že se již nejedná o bezpečný server WWW a na stavovém řádku je zobrazena ikona odemčeného zámku.

Chcete-li toto dialogové okno zobrazovat při každé návštěvě bezpečného serveru WWW, zrušte zaškrtnutí políčka **Příště tento** dialog nezobrazovat.

## Připojení k bezpečnému serveru WWW, jehož certifikát nelze ověřit.

Internet Explorer nemůže ověřit bezpečné připojení k tomuto serveru WWW. Klepnete-li na tlačítko **Ano**, můžete tento server navštívit, ale informace odesílané na tento server mohou být někým v síti Internet přečteny. Připojení nelze ověřit v důsledku neplatnosti certifikátu nebo z jiných příčin na straně serveru.

Certifikát představuje záruku pravosti a bezpečnosti tohoto serveru WWW. Certifikát obsahuje informaci o tom, že určitý server WWW je ověřen; to zaručuje, že pod jeho názvem nemůže vystupovat žádný jiný server. Během připojování k bezpečnému serveru jsou ověřovány informace uvedené v certifikátu, včetně doby jeho platnosti. V případě, že informace nejsou aktuální nebo jsou neplatné, může Internet Explorer zobrazit upozornění.

Chcete-li zobrazit podrobnosti o daném certifikátu, klepněte v dialogovém okně na tlačítko Zobrazit certifikát.

Při vstupu na bezpečný server WWW je zobrazeno dialogové okno upozorňující na to, že se jedná o bezpečný server WWW, a na stavovém řádku je zobrazena ikona zamčeného zámku. Při opuštění bezpečného serveru WWW je zobrazeno dialogové okno upozorňující na to, že se již nejedná o bezpečný server WWW a na stavovém řádku je zobrazena ikona odemčeného zámku.

Chcete-li toto dialogové okno zobrazovat při každé návštěvě bezpečného serveru WWW, zrušte zaškrtnutí políčka **Příště tento** dialog nezobrazovat.

## Odesílání a příjem informací o procházení sítí Internet

Některé servery WWW vytvářejí v počítači soubory obsahující informace o tom, kdo jste a o co se při návštěvě daného serveru WWW zajímáte. Tyto soubory, kterým se také říká cookie, mohou obsahovat pouze informace, které jim poskytnete. Před uložením jakýchkoli osobních informací (například vašeho jména, adresy elektronické pošty, názvů účtů a hesla) budete vždy požádáni o souhlas. Soubory cookie nemohou bez vašeho souhlasu ukládat osobní informace, ani získávat další informace.

Po vytvoření souboru cookie budou informace v něm obsažené použity pokaždé, když příslušný server WWW navštívíte. S jejich využitím vám bude server vytvářet stránky WWW na míru.

Tyto soubory jsou obvykle ukládány do složky systému Windows, například do C:\Windows\Cookies. Podíváte-li se do této složky, zjistíte, že tyto soubory jsou malé, obvykle má každý z nich méně než 2 KB. Tyto soubory nelze upravovat nebo prohlížet, protože informace v nich nejsou ukládány jako prostý text.

Pokud často navštěvujete servery WWW vyžadující zasílání a příjem těchto informací a pokud se nebojíte tyto informace v počítači uchovávat, zaškrtněte políčko **Příště již toto upozornění nezobrazovat**.

# Stažení programu s platným certifikátem

Certifikát tohoto programu je platný.

Certifikát obsahuje informace, které potvrzují pravost určitého softwaru. To zajišťuje, že se žádný jiný program nemůže vydávat za program původní. Při vydání jsou certifikáty rovněž datovány. Před stažením softwaru Internet Explorer zjistí informace obsažené v certifikátu a rovněž dobu platnosti certifikátu. V případě, že informace není aktuální, může Internet Explorer zobrazit upozornění.

Vydavatel tohoto programu získal pro tento program certifikát od uznávaného vydavatele certifikátů, takže původnost tohoto programu může být ověřena.

Každý software nebo součást, kterou nainstalujete, může teoreticky počítač poškodit nebo způsobit jeho nestabilitu.

Chcete-li zobrazit podrobnosti o daném certifikátu, klepněte na podtržený název vydavatele softwaru nebo na název programu v dialogovém okně.

Na základě vašich znalostí o tomto softwaru, o jeho vydavateli a o počítači se musíte rozhodnout, zda chcete pokračovat v instalaci a spuštění tohoto softwaru. Případně pokud tomuto vydavateli softwaru zcela důvěřujete, můžete v budoucnosti při stahování libovolného softwaru s certifikátem pocházejícím od tohoto vydavatele dialogové okno přeskakovat a software automaticky nainstalovat a spustit.

Pokud na základě těchto informací nemáte k tomuto softwaru důvěru, klepněte na tlačítko Ne.

# Stažení programu s neplatným certifikátem

Certifikát tohoto programu není platný.

Certifikát obsahuje informace, které potvrzují pravost určitého softwaru. To zajišťuje, že se žádný jiný program nemůže vydávat za program původní. Při vydání jsou certifikáty rovněž datovány. Před stažením softwaru zjistí Internet Explorer informace obsažené v certifikátu a rovněž dobu platnosti certifikátu. V případě, že informace není aktuální, může Internet Explorer zobrazit upozornění.

Tento program má certifikát, ale nelze jej ověřit.

Každý software nebo součást, kterou nainstalujete, může teoreticky počítač poškodit nebo způsobit jeho nestabilitu.

Chcete-li zobrazit podrobnosti o daném certifikátu, klepněte na podtržený název vydavatele softwaru nebo na název programu v dialogovém okně.

Na základě vašich znalostí o tomto softwaru, o jeho vydavateli a o počítači se musíte rozhodnout, zda pokračovat v instalaci a ve spuštění tohoto softwaru.

Pokud na základě těchto informací nemáte k tomuto softwaru důvěru, klepněte na tlačítko Ne.
## Stažení programu, který nemá certifikát

Tento software nemá certifikát, takže není zcela bezpečné jej do počítače instalovat a spouštět.

Certifikát obsahuje informace, které potvrzují pravost určitého softwaru. To zajišťuje, že se žádný jiný program nemůže vydávat za program původní.

Vydavatel tohoto programu nezískal pro tento program certifikát od uznávaného vydavatele certifikátů, takže původnost tohoto programu nemůže být ověřena.

Na základě vašich znalostí o tomto softwaru, o jeho vydavateli a o počítači se musíte rozhodnout, zda pokračovat v instalaci a ve spuštění tohoto softwaru.

Pokud na základě těchto informací nemáte k tomuto softwaru důvěru, klepněte na tlačítko Ne.

## Stažení obsahu, který není bezpečný, z bezpečného serveru WWW

Prohlížený server WWW je bezpečný server WWW. K zabezpečení informací, které odesíláte a přijímáte, používá zabezpečovací protokol SSL nebo PCT.

Tato stránka WWW však obsahuje položky z jiných serverů WWW, které bezpečné nejsou.

Na základě vašich znalostí o tomto serveru WWW a o počítači se musíte rozhodnout, zda pokračovat ve stažení těchto položek.

Pokud na základě těchto informací nemáte k tomuto softwaru důvěru, klepněte na tlačítko Ne.

## Přechod na server WWW, který není bezpečný, z bezpečného serveru WWW

Server WWW, který jste prohlíželi, byl bezpečný server WWW. K zabezpečení informací, které odesíláte a přijímáte, používá zabezpečovací protokol SSL (Secure Sockets Layer) nebo PCT (Private Communications Technology).

Tato stránka WWW ale nemá certifikát a není bezpečná.

Na základě vašich znalostí o tomto serveru WWW a počítači se musíte rozhodnout, zda pokračovat v přechodu na tento server WWW.

Pokud na základě těchto informací nemáte k tomuto serveru WWW důvěru, klepněte na tlačítko Ne.

Určuje, zda při zobrazování stránek mohou být přehrávány animace.

Stránky obsahující hudbu a zvuky jsou někdy zobrazovány velmi pomalu. Chcete-li stránky zobrazovat rychleji, zrušte zaškrtnutí tohoto políčka.

l v případě, že toto políčko není zaškrtnuto, můžete zobrazit jednotlivý obrázek: klepněte pravým tlačítkem myši na ikonu, která jej zastupuje, a pak klepněte na položku **Zobrazit obrázek**.

Určuje, zda budou obrázky vyhlazovány, aby při zobrazování vypadaly lépe.

Určuje, zda chcete používat funkci automaticky doplňující adresy sítě Internet zadávané do Adresního řádku. Pokud jste určitý server WWW již navštívili, během zadávání adresy funkce AutoComplete doporučuje některou z navštívených adres.

Určuje, zda má být při každém spuštění prohlížeče Internet Explorer (například při poklepání na soubor HTML v okně Tento počítač) spuštěna nová instance prohlížeče Internet Explorer. Tato volba zmenšuje případné rušivé vlivy na ostatní programy v případě, že obsah WWW nebo programy spouštěné v prohlížeči Internet Explorer nejsou stabilní.

Určuje, zda povolíte provozovatelům serverů WWW sledovat návštěvnost stránek WWW. Zaškrtnutí tohoto políčka umožňuje provozovatelům serverů vytvořit protokol zaznamenávající, které stránky jejich serveru WWW jste si prohlédli, a to i v případě prohlížení offline. Provozovatelé serverů WWW sledují návštěvnost a oblíbenost stránek, aby mohli udržovat jejich obsah podle zájmů návštěvníků serveru.

Určuje, že chcete, aby Internet Explorer automaticky prováděl naplánované aktualizace odběru.

Určuje, zda má být při každém stahování informací ze serverů WWW spuštěna další, nová instance prohlížeče Internet Explorer. Tato volba zmenšuje případné rušivé vlivy na ostatní programy v případě, že obsah WWW nebo programy spouštěné v prohlížeči Internet Explorer nejsou stabilní. Určuje, zda má Internet Explorer před přijetím certifikátu ověřit, zda tento certifikát nebyl odvolán.

Určuje, že chcete, aby Internet Explorer přijímal cookie bez předchozího upozornění. Cookie je soubor odeslaný ze serveru WWW, který obsahuje informace o tom, kdo jste a o co se při návštěvě daného serveru WWW zajímáte.

Určuje, že nechcete, aby Internet Explorer přijímal cookie ze serverů WWW, a že stávající soubory cookie v počítači nebudou moci servery WWW číst. Cookie je soubor odeslaný ze serveru WWW, který obsahuje informace o tom, kdo jste a o co se při návštěvě daného serveru WWW zajímáte.

Určuje, zda při tisku stránky WWW chcete tisknout i barvy pozadí a obrázky na pozadí. Zaškrtnutí tohoto políčka může (podle možností tiskárny) zpomalit rychlost tisku stránky, případně i snížit kvalitu tisku.

Určuje, zda má být adresa hledána i v jiných doménách.

Zadáte-li pak chybnou doménu, například **www**.microsoft.**org**, bude kořen microsoft hledán i v jiných doménách, například .edu, .com a .gov. Po nalezení správné adresy bude doporučena adresa **www.microsoft.com**.

Určuje, zda mají být hledány podobné adresy WWW v případě, kdy adresu zadanou v Adresním řádku nebo získanou z odkazu nelze nalézt. Vyberte jedno z následujících nastavení:

Nechcete-li hledat podobné adresy, klepněte na možnost Nehledat nikdy.

Chcete-li být v takovém případě dotázáni, zda má být hledání provedeno, klepněte na možnost Vždy se ptát.

Chcete-li podobné adresy hledat bez dotázání, klepněte na možnost Vždy hledat.

Vrátí všechna nastavení na kartě Upřesnit na původní nastavení prohlížeče Internet Explorer.

Klepněte zde, chcete-li určit osobní informace, které mohou být poskytnuty serverům WWW, vyžádají-li si informace od návštěvníků.

Klepněte zde, chcete-li zobrazit všechny podrobnosti o tomto certifikátu (komu byl vystaven, kým byl vystaven a zásady tohoto certifikátu).

Klepněte zde, chcete-li zobrazit certifikát společnosti nebo organizace (certifikačního úřadu), která tento certifikát vydala.

Určuje název, který tomuto certifikátu přidělíte. Tento název vám pomáhá certifikát určit a používat v jednotlivých seznamech certifikátů tohoto počítače.

Zobrazuje, zda certifikát je nebo není platný a zda certifikát považujete za důvěryhodný.

Zobrazuje, k čemu lze tento certifikát použít, například pro odesílání nebo příjem pošty, obsahu serveru WWW nebo informací o kreditní kartě.

Zobrazuje řetězec certifikátů až k vystaviteli certifikátu (certifikačnímu úřadu). Řetězec vám pomůže při rozhodování o tom, zda máte certifikátu důvěřovat, ať již na základě samotného certifikátu, nebo celého řetězce.

Zobrazuje vybraný certifikát z řetězce certifikátu.

Určuje, zda se má na tento certifikát vztahovat stejná úroveň důvěryhodnosti, jaká se vztahuje na vystavitele certifikátu.

Určuje, zda tomuto certifikátu důvěřujete bez ohledu na to, zda důvěřujete certifikátu vystavitele.

Určuje, zda důvěřujete nebo nedůvěřujete tomuto certifikátu, bez ohledu na to, zda důvěřujete certifikátu vystavitele.

Zobrazuje seznam polí, která obsahují podrobnosti o tomto certifikátu.

Zobrazuje podrobnosti o poli vybraném v seznamu Pole.

Určuje, zda mají být odkazy zvýrazňovány, když se na ukážete myší, a jaká barva má být pro text odkazu použita.

Určuje úroveň zabezpečení pro aplety jazyka Java v případě, že mají být spouštěny bez nutnosti potvrzování příslušných oprávnění. Aplety jazyka Java obvykle vyžadují určitý rozsah přístupu k souborům, složkám a síťovým připojením tohoto počítače. Vyžádá-li aplet jazyka Java větší oprávnění, než jste mu určili, budete dotázáni, zda mu tato oprávnění chcete poskytnout. Vyberte jednu z následujících možností:

Chcete-li určit nastavení zvlášť pro každý typ přístupu, který může aplet vyžádat, vyberte možnost Vlastní.

Chcete-li apletu jazyka Java na vyžádání umožnit velký rozsah přístupu, klepněte na možnost Nízká bezpečnost.

Chcete-li apletu jazyka Java na vyžádání umožnit menší rozsah přístupu, klepněte na možnost Střední bezpečnost.

Chcete-li apletu jazyka Java na vyžádání umožnit nejmenší rozsah přístupu, klepněte na možnost Vysoká bezpečnost.

Chcete-li spouštění apletů jazyka Java v počítači zakázat, klepněte na možnost Vypnout jazyk Java.

Určuje, zda má při přechodu z jedné stránky WWW na druhou původní stránka plynule tmavnout a nová stránka postupně zjasňovat.

Určuje, zda chcete podtrhávat odkazy na stránkách WWW. Vyberte jedno z následujících nastavení:

Chcete-li podtrhávat všechny odkazy, klepněte na možnost Vždy.

Chcete-li podtrhávat odkazy, klepněte na možnost Nikdy.

Chcete-li podtrhávat odkazy, ukážete-li na ně myší, klepněte na možnost Hover.

Klepněte zde, chcete-li obnovit úroveň zabezpečení na výchozí hodnotu určenou pro tuto zónu.

Klepněte zde, chcete-li zrušit vlastní nastavení všech možností a nastavit je na výchozí nastavení určená pro danou úroveň zabezpečení. To vám umožní použít výchozí nastavení pro vysoké, střední nebo nízké zabezpečení a pak tato nastavení upravit pro tuto oblast zabezpečení.
Zobrazuje název a adresu (URL) serveru WWW, který požaduje informace.

Zobrazuje informace vyžadované serverem WWW od Asistenta profilu. Zaškrtnutím políček u jednotlivých položek můžete označit informace, které mohou být poskytovány.

Popisuje, jak bude server WWW nakládat s informacemi, které mu poskytnete.

Klepněte zde, chcete-li zobrazit certifikát serveru WWW, který vás žádá o informace.

Určuje, zda vámi poskytnuté informace budou přenášeny bezpečným připojením.

Určuje, zda chcete výše uvedené informace automaticky odesílat na vyžádání daného serveru WWW nebo jeho stránek, aniž byste byli žádáni o potvrzení této operace.

Určuje, zda chcete vypnout prostředek pro ladění skriptů (je-li nainstalován).

Určuje, že chcete přijmout a používat nový bezpečný certifikát serveru WWW, který právě prohlížíte.

Určuje, že chcete přijmout, ale nechcete používat nový bezpečný certifikát serveru WWW, který právě prohlížíte.

Určuje, že nechcete přijmout a používat nový bezpečný certifikát serveru WWW, který právě prohlížíte.

Klepněte zde, chcete-li zobrazit složku Downloaded Program Files, která obsahuje ovládací prvky ActiveX stažené do tohoto počítače.

dialogové okno Downloaded Program Files Properties , chyba 48579, 49989

Zobrazuje typ ovládacího prvku, který prohlížíte. Je-li tímto typem zástupce, prohlížíte si vlastnosti zástupce položky, nikoli vlastnosti původní položky.

Zobrazuje datum, kdy byl ovládací prvek vytvořen.

Zobrazuje datum, kdy byl ovládací prvek naposledy otevřen.

Zobrazuje velikost ovládacího prvku.

Identifikátor třídy (CLSID) tohoto ovládacího prvku. Je to stejný identifikátor, který je zobrazován na stránce WWW pod značkou Objekt.

Udává, zda je tento ovládací prvek nainstalován, poškozen nebo odpojen. Poškození prvku znamená, že byl odstraněn jeden nebo více závislých souborů. Odpojení znamená, že instalační program zjistil soubor OCX v jiném místě, než jej nainstaloval stahovaný kód.

Zobrazuje adresu (URL), ze které byl objekt nainstalován.

Zobrazuje seznam souborů v počítači, které tento objekt potřebuje ke spuštění.

Zobrazuje seznam balíčků jazyka Java, které tento objekt potřebuje ke spuštění.

Zobrazuje číslo verze tohoto ovládacího prvku.

Zobrazuje popis tohoto ovládacího prvku.

Zobrazuje vydavatele tohoto ovládacího prvku.

Zobrazuje jazykovou verzi tohoto ovládacího prvku.

Zobrazuje informace o autorských právech k tomuto ovládacího prvku.

## Chyba 49994 Local Intranet zone

Klepněte zde, chcete-li přidat nebo odebrat servery WWW v této zóně.

Určuje, zda mají být v této zóně zahrnuty všechny servery WWW, které jsou správcem systému definovány jako místní (intranet).

Určuje, zda mají být v této zóně zahrnuty všechny servery WWW, ke kterým se nepřistupuje přes proxy server. Chcete-li zobrazit seznam těchto serverů, klepněte v aplikaci Internet Explorer na nabídku **Zobrazit**, vyberte příkaz **Možnosti sítě Internet**, klepněte na kartu **Připojení** a pak klepněte na tlačítko **Upřesnit.** 

Určuje, zda do této zóny zahrnout všechny servery, které na jsou na síťových cestách.

Bug 50005: No Help for Issuer type in Site Certificates dialog box. Internet Options, Content tab, Sites button.

Zobrazuje type zobrazených certifikátů. Vyberte typ vystavitele.

Klepněte zde, chcete-li určit vlastní nastavení jazyka Java.

Určuje, zda chcete zahájit odběr aktuálního kanálu. Prohlížeč Internet Explorer vás bude informovat o změnách na tomto kanálu a na základě plánu definovaného vámi nebo provozovatelem kanálu bude stránky automaticky stahovat.

Určuje, zda má být tento server WWW přidán do seznamu oblíbených, ale nepřejete si být informováni o změnách obsahu tohoto serveru, ani z něj nechcete stahovat aktualizovaný obsah na tento počítač.

Aktualizovaný obsah serveru WWW lze získat ručně klepnutím na tlačítko **Obnovit** kdykoliv, kdy tento server WWW navštívíte.
Určuje, zda má být prováděno periodické zjišťování změn obsahu tohoto serveru WWW a zda chcete být o případných změnách informováni.

Aktualizovaný obsah serveru WWW lze získat ručně klepnutím na tlačítko **Obnovit** kdykoliv, kdy tento server WWW navštívíte.

Určuje, zda chcete tento kanál přidat do panelu kanálů, ale nechcete být automaticky informováni o změnách obsahu tohoto kanálu, ani nechcete aktualizace obsahu automaticky stahovat do tohoto počítače.

Aktualizovaný obsah kanálu lze získat ručně klepnutím na tlačítko Obnovit kdykoliv, kdy tento kanál navštívíte.

Určuje, zda má být prováděno periodické zjišťování změn obsahu tohoto kanálu a zda chcete být o případných změnách informováni.

Aktualizovaný obsah kanálu lze získat ručně klepnutím na tlačítko Obnovit kdykoliv, kdy tento kanál navštívíte.

Klepněte zde, chcete-li upravit podobu oznámení, plán zjišťování změn nebo určit položky, které mají být stahovány při změně obsahu tohoto serveru WWW nebo kanálu.

Určuje, jakou úroveň zabezpečení chcete přiřadit kanálům pro distribuci softwaru v této zóně. Vyberte jednu z následujících možností:

Chcete-li stahovat nebo instalovat software ze softwarových kanálů automaticky bez upozornění, klepněte na možnost Nízká bezpečnost.

Chcete-li stahovat software ze softwarových kanálů bez upozornění, ale nepovolit automatickou instalaci, klepněte na možnost **Střední bezpečnost**.

Chcete-li povolit pouze oznámení, nikoli však automatickou instalaci nebo stahování, klepněte na možnost Vysoká bezpečnost.

Určuje, jak mají být vyřizovány požadavky serverů, které vyžadují přihlašovací údaje. Servery na intranetech (a někdy i servery WWW v síti Internet) jsou často určeny jen pro autorizované uživatele a vyžadují zadání uživatelského jména a hesla. Vyberte jeden z následujících způsobů přihlášení, který bude používán přihlašování k serverům WWW v této zóně:

Chcete-li se k serveru připojovat bez poskytnutí nebo odeslání přihlašovacích informací, klepněte na možnost **Anonymní přihlášení**.

Chcete-li se k serveru připojovat s použitím uživatelského jména a hesla, budete-li o ně požádáni, klepněte na možnost **Požadovat jméno uživatele a heslo**.

Chcete-li se k serveru připojovat s použitím vašeho aktuálního uživatelského jména a hesla ze systému Windows, klepněte na možnost Automatické přihlášení pod aktuálním uživatelským jménem a heslem.

Zobrazuje název tohoto ovládacího prvku.

Vymaže seznam serverů WWW, kterým jste dříve povolili přístup k informacím Asistenta profilu bez žádosti o povolení.

Určuje, zda budete přijímat žádosti serverů WWW o informace obsažené v Asistentovi profilu. Zrušíte-li zaškrtnutí tohoto políčka, nebudou informace obsažené v Asistentovi profilu poskytovány a nebudete žádáni o jejich poskytnutí.

Zaškrtnete-li toto políčko a server WWW požádá o informace z Asistenta profilu, budete požádáni o výběr údajů, které lze poskytnout. Při té příležitosti budete moci rovněž určit, zda mají být tyto informace danému serveru WWW v budoucnosti poskytovány bez žádosti o povolení.

Určuje, zda mají být při každém spuštění prohlížeče Internet Explorer stránky WWW automaticky zobrazeny na celé obrazovce.

Určuje, zda chcete být varováni při odesílání informací z formuláře na stránce WWW v případě, že informace mají být odeslány na jinou adresu, než na které je formulář.

Určuje, zda má být na panelu nástrojů zobrazeno tlačítko Písmo.

Internet Explorer. Změna této možnosti se projeví až po restartu počítače.

Internet Explorer.

Upřesňuje, zda budou při každém otevření kanálu z pracovní plochy stránky automaticky zobrazeny v maximalizovaném okně.

Temporary Internet Files.

Klepnutím zde získáte všechny certifikáty a klíče obsažené v souboru .pfx.

. Soubory s certifikáty mají obvykle příponu .pub. Zvolený certifikát a jeho řetěz (hierarchie certifikátů) a klíče spojené s tímto certifikátem (pokud existují) se vyexportují do požadovaného souboru. Této soubor bude mít příponu .pfx.

Určuje, zde se má při připojování k serveru WWW přes proxy provést pokus o používání protokolu HTTP 1.1. Mnoho serverů WWW používá stále ještě protokol HTTP 1.0, takže při problémech s připojováním k některým serverům WWW je vhodné tuto funkci vypnout.

Určuje, zde se má při připojování k serveru WWW provést pokus o používání protokolu HTTP 1.1. Mnoho serverů WWW používá stále ještě protokol HTTP 1.0, takže při problémech s připojováním k některým serverům WWW je vhodné tuto funkci vypnout.

Určuje, zda se má velikost obrázku zvětšit tak, aby se do něj vešel celý text, který se zobrazuje místo obrázku při vypnuté funkci zobrazovat obrázky.

Určuje, zda se má systémový znak přesouvat při změně zaměření nebo výběru. Pomůcky pro zvětšování nebo čtení obsahu obrazovky mohou používat systémový znak k určení části obrazovky, jež se má zvětšit nebo přečíst.

Určuje, zda se má panel Kanály zobrazit na ploše i v případě, že máte vypnuto rozhraní Active Desktop .

Určuje, zda se má používat konzole jazyka Java. Změna se projeví až po restartu počítače.